PURE 🛛 EDGE 💳 LIGHTING

1718 W. Fullerton Chicago, IL 60614 Ph: 773.770.1195 • Fax: 773.935.5613 www.PureEdgeLighting.com • info@PureEdgeLighting.com © 2016 PureEdge Lighting. All Rights Reserved.

## Installation Instructions for Saber Suspension, 0.8" Round 24VDC Outdoor Wet Location, TruColor™ RGBTW

FN-SCS8-

#### **IMPORTANT INFORMATION**

- This instruction shows a typical installation.
- Saber is an IP67 rated wet location system featuring water tight barrel connections.
- This product bends up or down.

location of the two screw holes.

mounting directly to a wood surface.

screwdriver.

NOTE: Step 4 is for drywall mounting. Omit this step if

4: Masonry anchors are not provided. Tap the anchors onto the marked points up to the threaded portion with a hammer.

Screw in the threaded portion of the anchors with a Phillips

- This product must be installed by a qualified electrician and in accordance with local electrical codes.

## SAVE THESE INSTRUCTIONS!

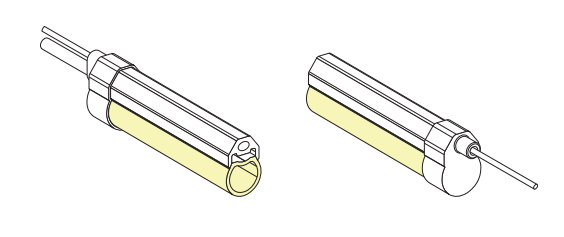

1.185"

4

SURFACE

## Section One: Install the Turnbuckle

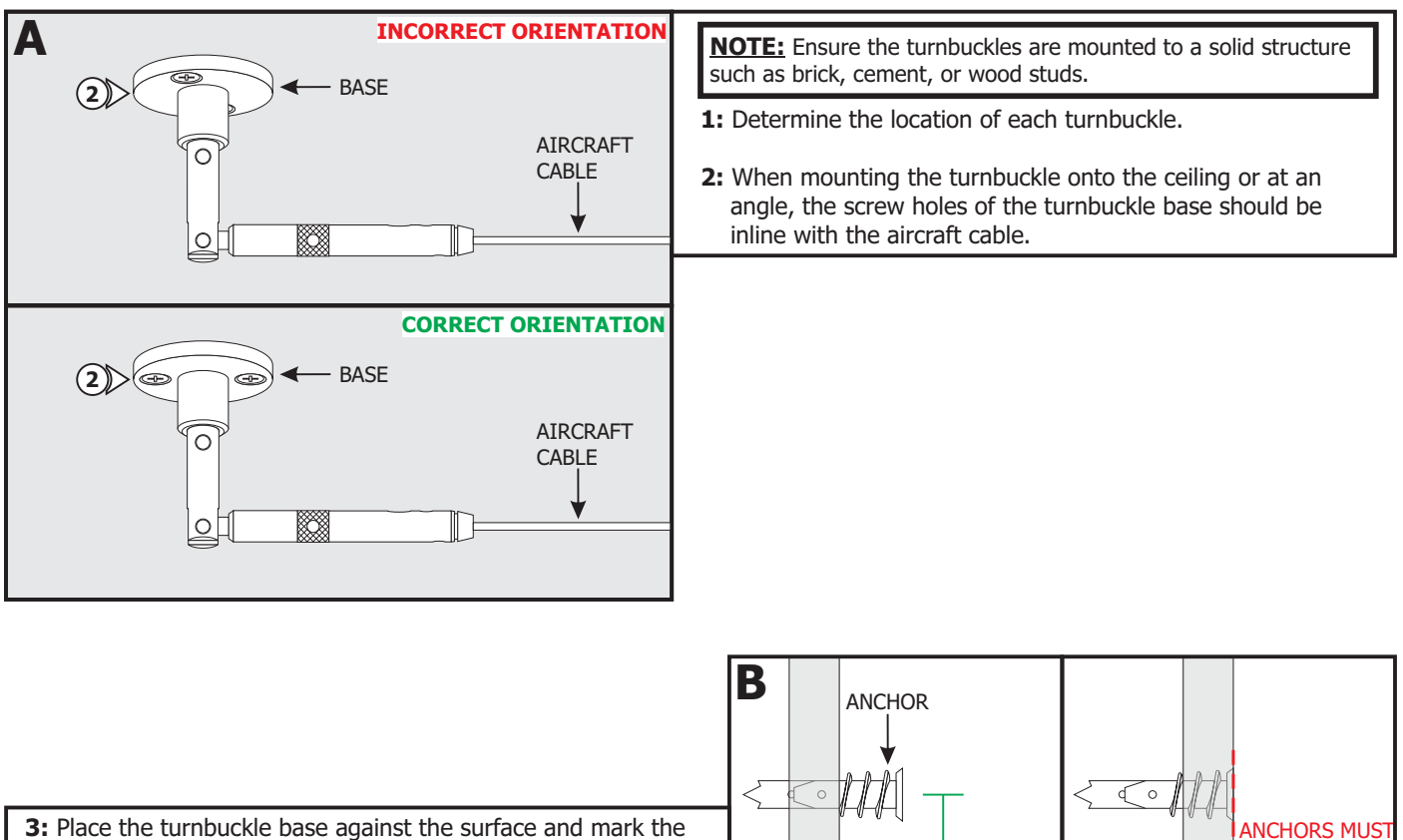

ANCHORS MUS

**BE FLUSH** 

TO SURFACE

0

4

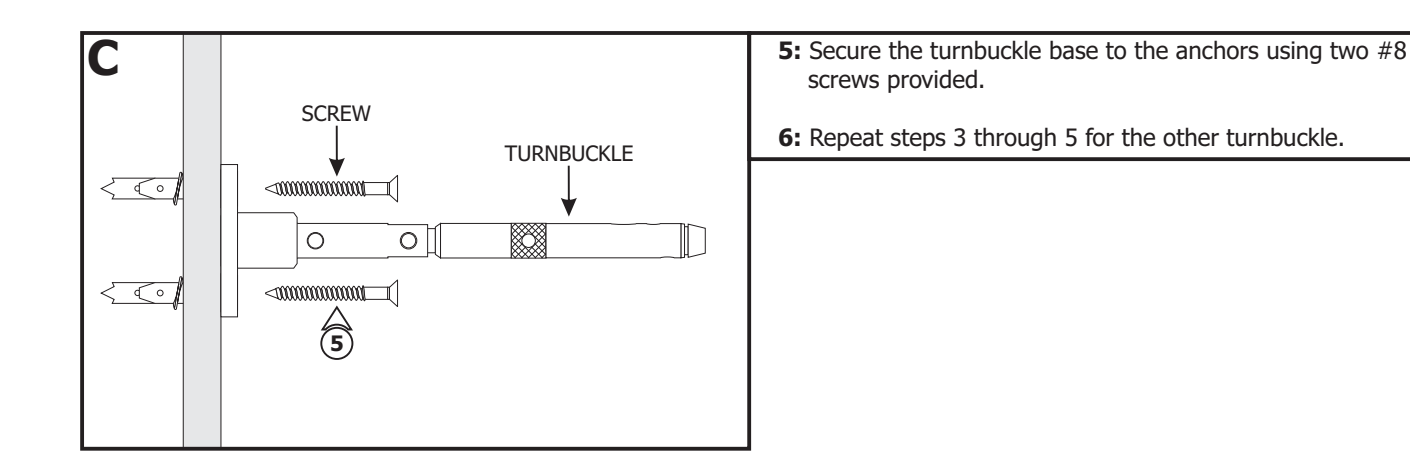

#### Section Two: Install the Saber Channel

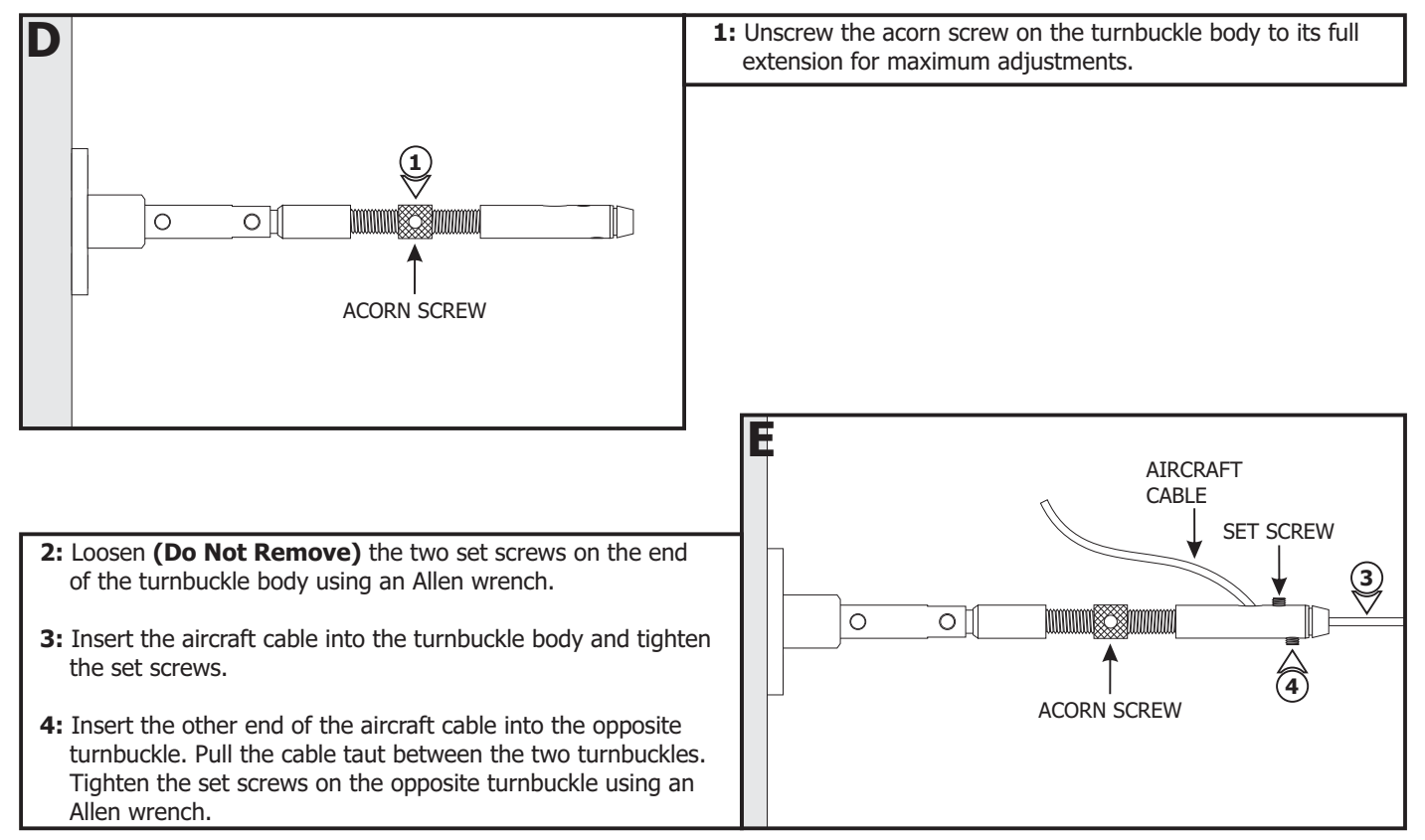

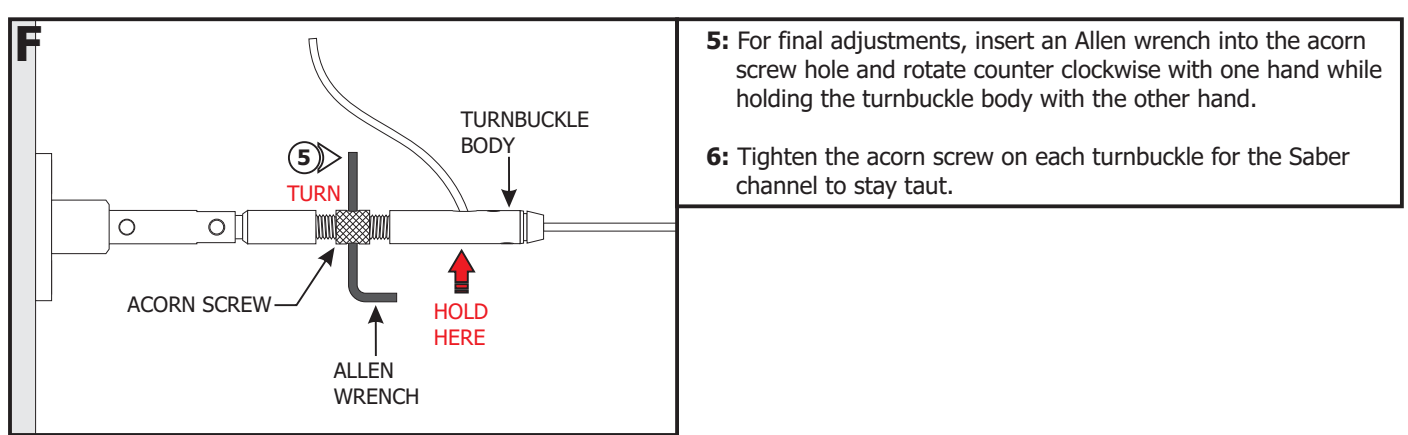

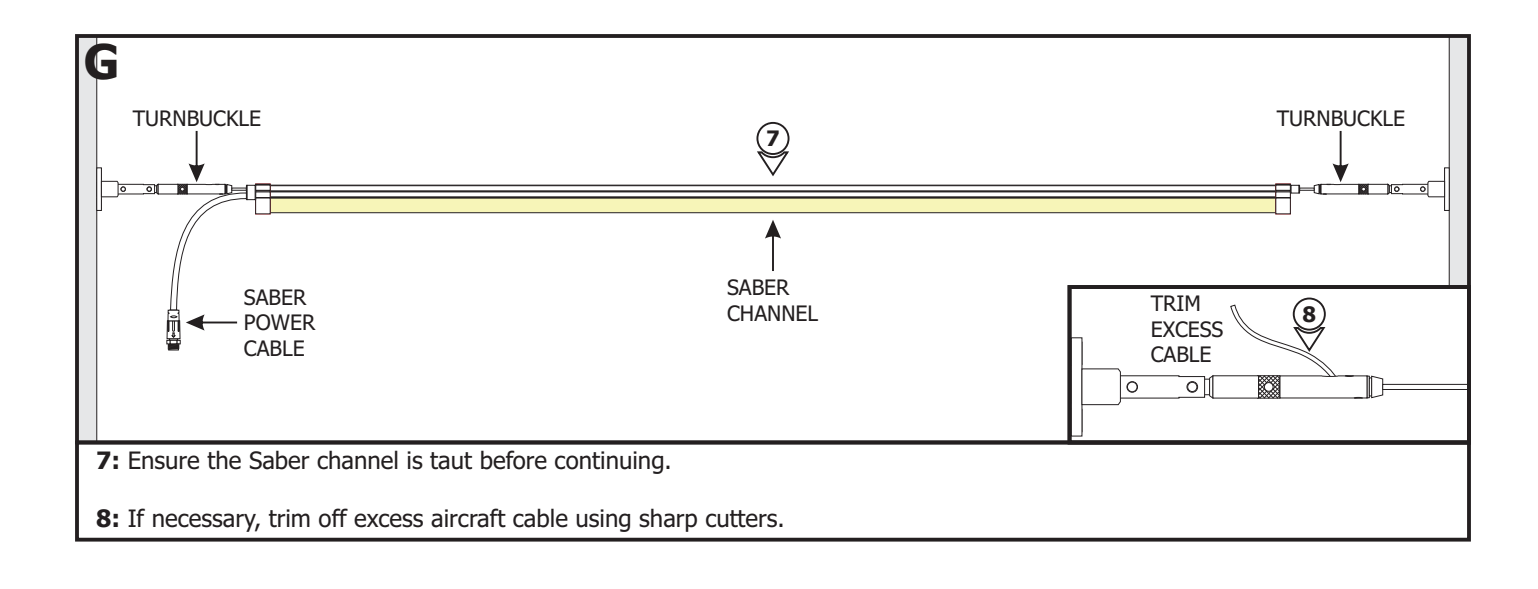

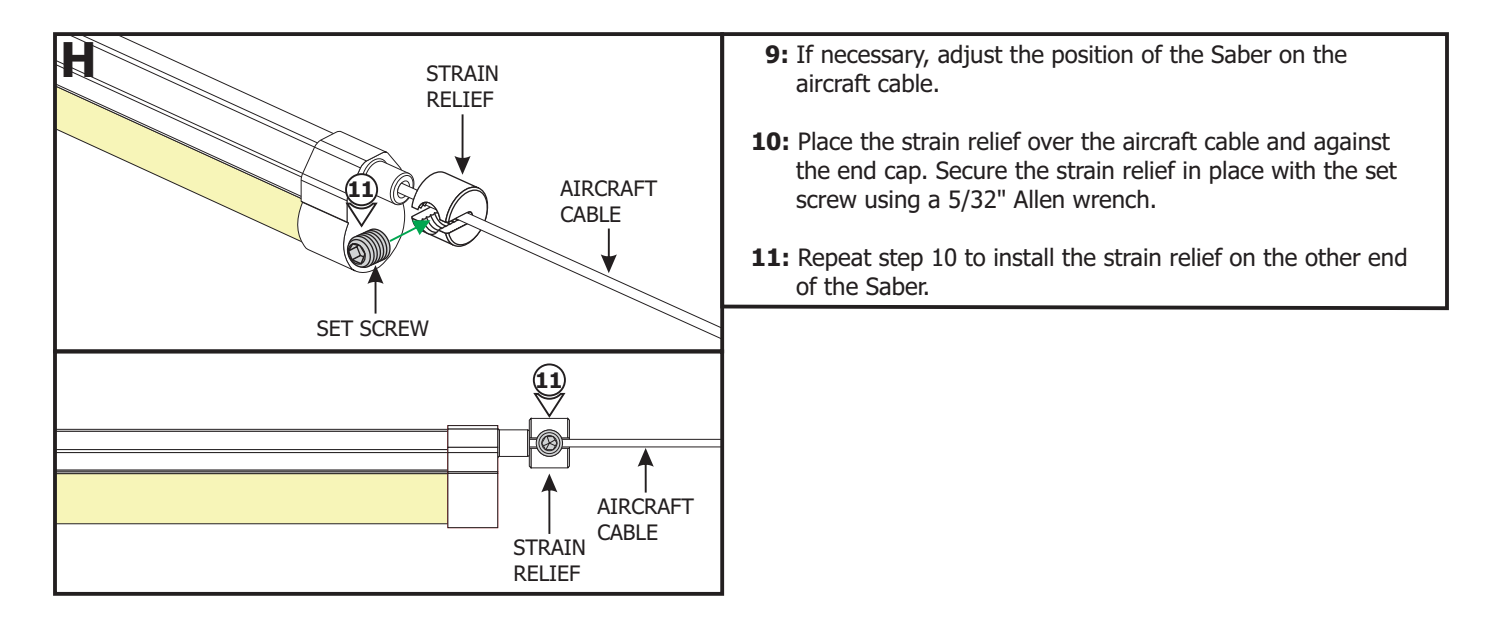

#### **Section Three: Connect to Power**

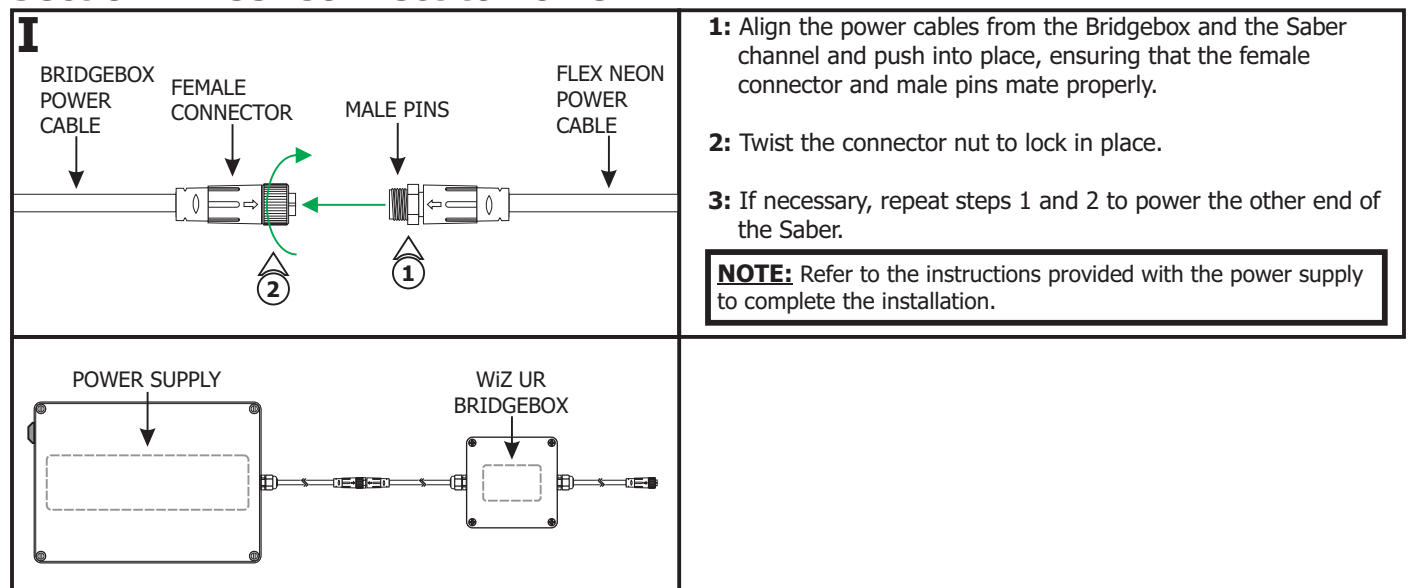

# Section Four: Pure Smart Room Controller and WiZ Connected App

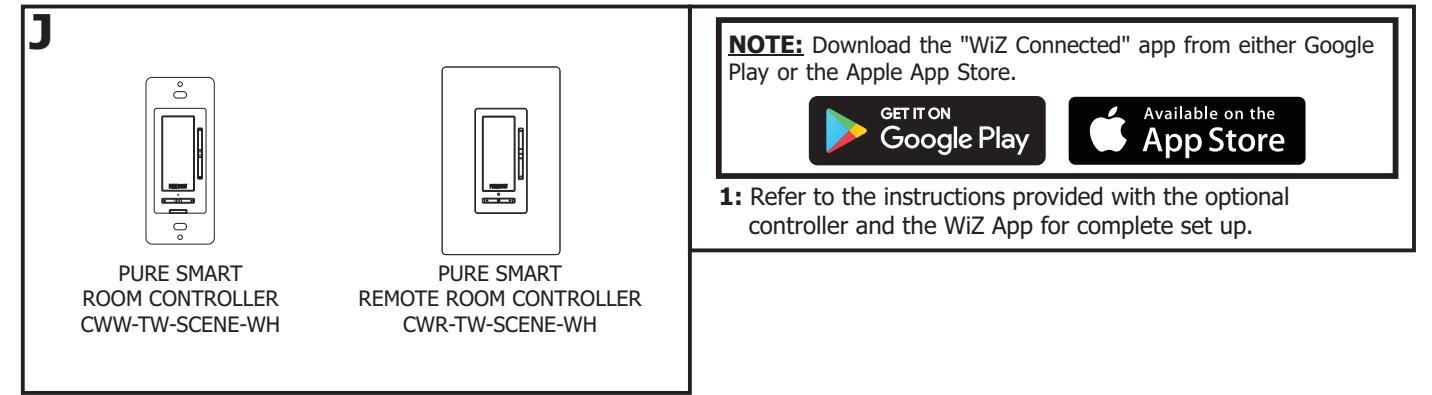

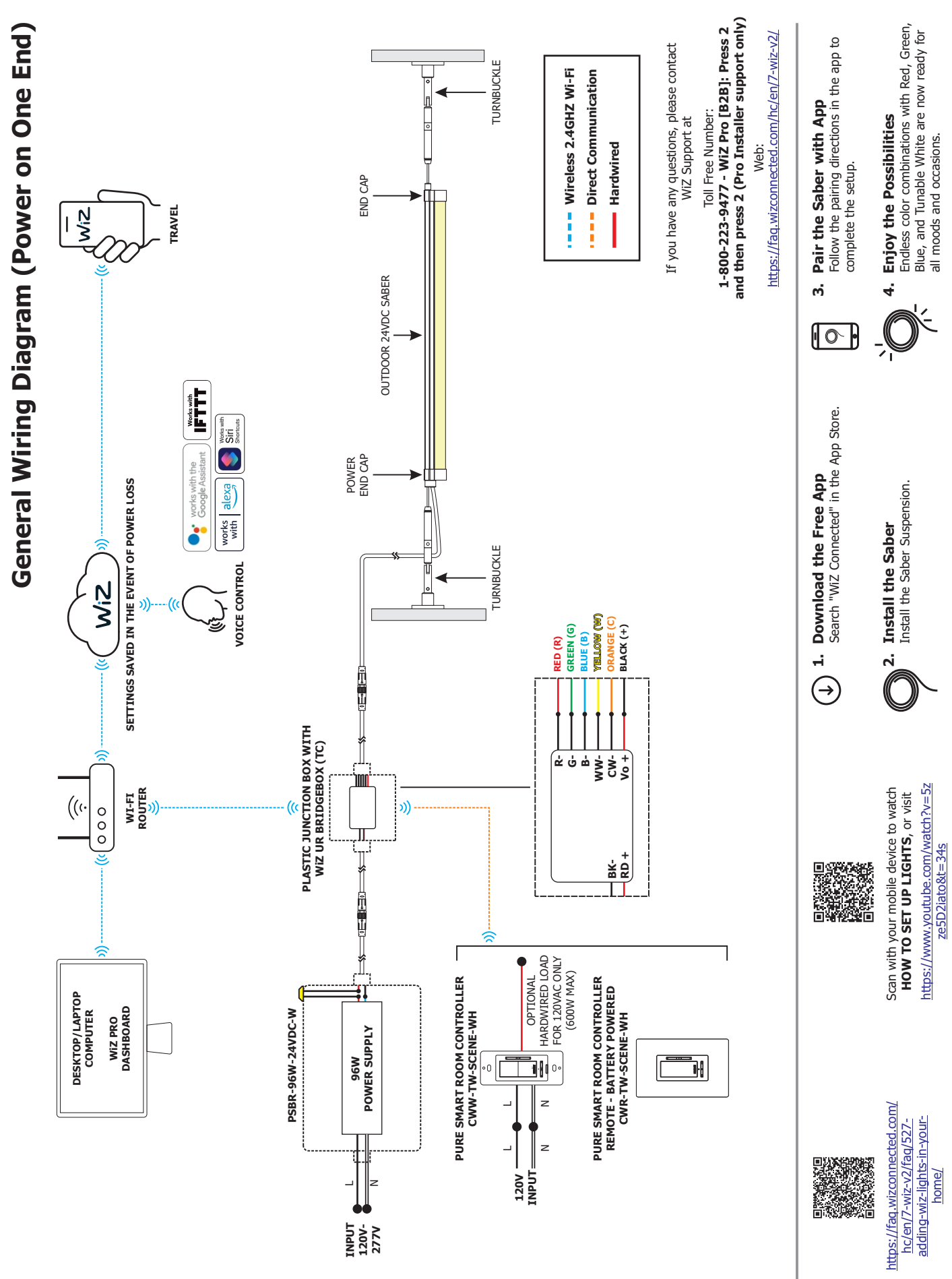

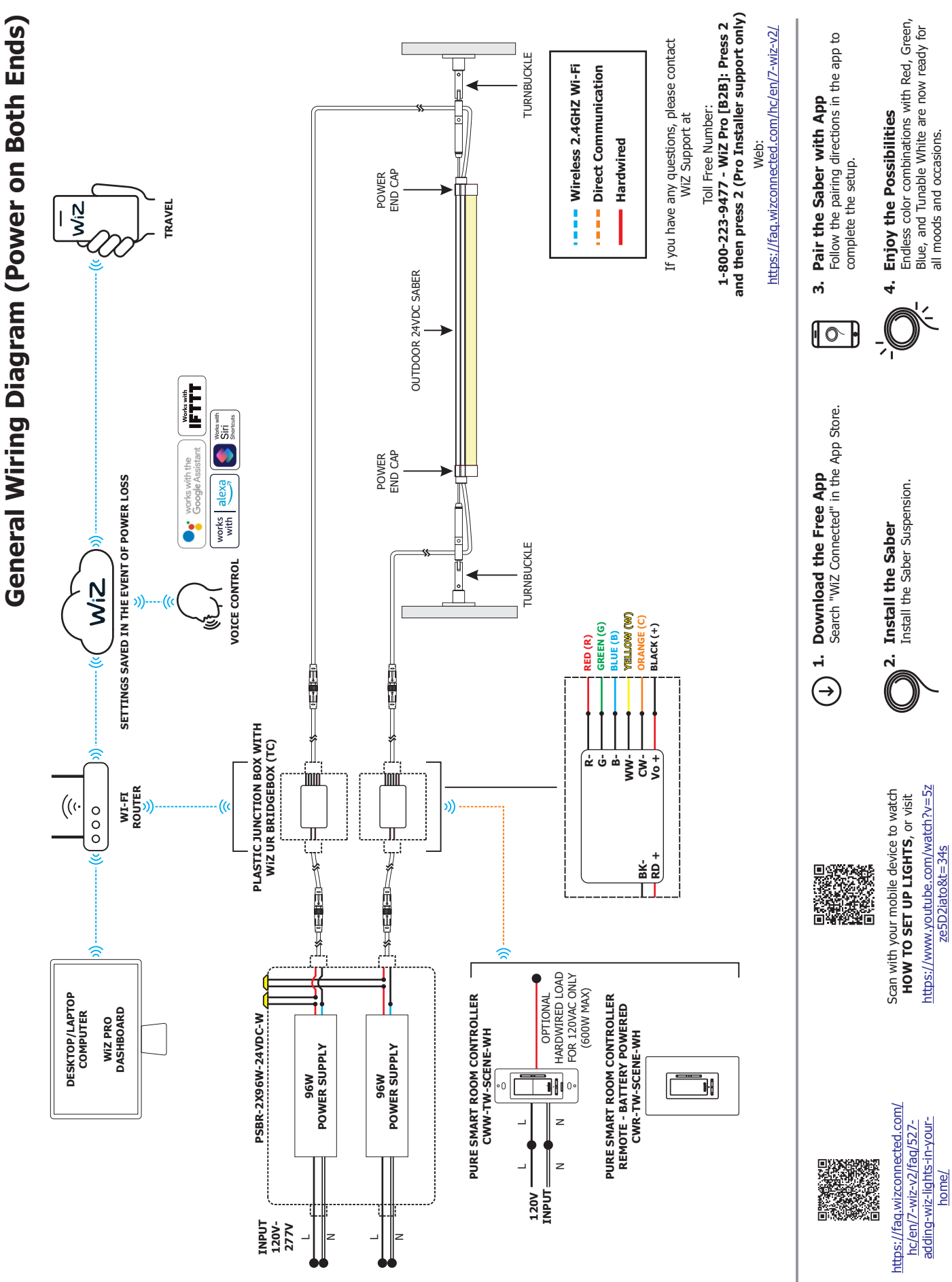